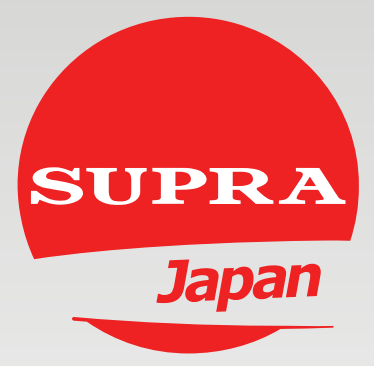

# РУКОВОДСТВО ПО ЭКСПЛУАТАЦИИ

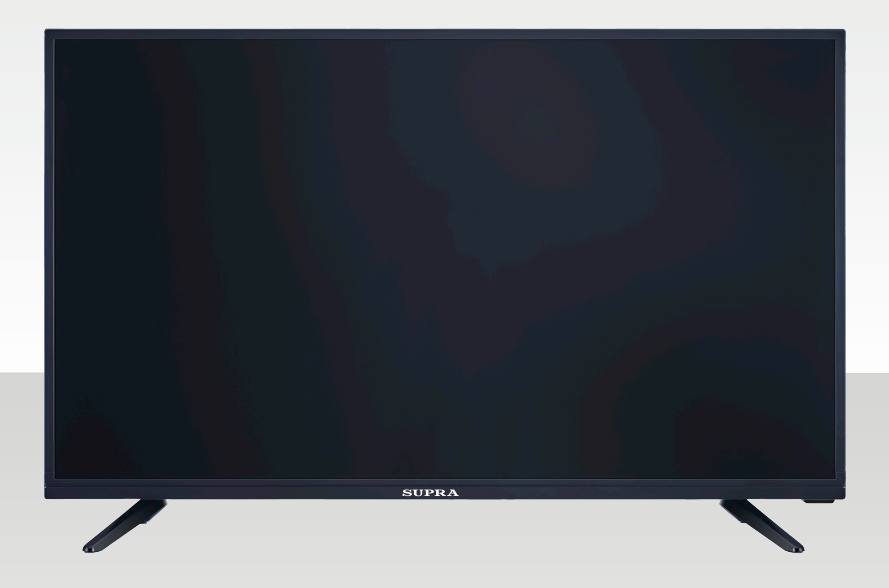

Жидкокристаллический телевизор со светодиодной подсветкой STV-LC40ST2000F

Прочитайте все указания перед использованием телевизора и сохраните данное руководство в надежном месте для дальнейшего использования.

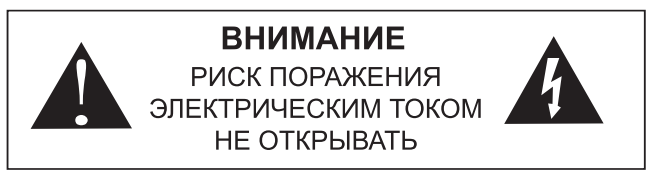

# ПРЕДУПРЕЖДЕНИЕ:

ЧТОБЫ УМЕНЬШИТЬ РИСК ПОРАЖЕНИЯ ЭЛЕКТРИЧЕСКИМ ТОКОМ, НЕ СНИМАЙТЕ КРЫШКУ (ИЛИ ЗАДНЮЮ КРЫШКУ). ПОЛЬЗОВАТЕЛЬ НЕ ДОЛ-ЖЕН ОБСЛУЖИВАТЬ ЧАСТИ ВНУТРИ ИЗДЕЛИЯ. ОБРАТИТЬСЯ К КВАЛИФИ-ЦИРОВАННОМУ СПЕЦИАЛИСТУ.

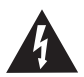

Символ с молнией в равностороннем треугольнике предупреждает пользователя о наличии неизолированного «опасного напряжения» внутри корпуса изделия, которое может создать риск поражения электрическим током.

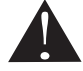

Восклицательный знак внутри равностороннего треугольника предупреждает пользователя о наличии важных инструкций по эксплуатации и техническому обслуживанию (ремонту) в сопроводительной документации к изделию.

# НОРМАТИВНАЯ ИНФОРМАЦИЯ

Данное оборудование генерирует, использует и может излучать радиочастотную энергию. Если оно установлено неправильно или не используется в соответствии с инструкциями, то может создавать помехи для радиосвязи. Тем не менее, нельзя гарантировать отсутствие помех в каждом отдельном случае. Если это оборудование вызывает помехи для радио- или телевизионного сигнала, что можно с легкостью определить, включив и отключив оборудование, можно попытаться устранить помехи одним или несколькими из следующих способов:

- Переместите приемную антенну.
- Увеличьте расстояние между оборудованием и приемником.
- Подключите оборудование к сети, отличной от той, к которой подключен приемник.
- Обратиться за помощью к дилеру или опытному радио/телемастеру.

Любые изменения или модификации, не одобренные стороной, ответственной за соответствие, могут привести к лишению пользователя права на эксплуатацию данного оборудования.

# ПРЕДОСТЕРЕЖЕНИЕ

Не пытайтесь каким-либо образом модифицировать этот продукт без письменного разрешения поставщика. Несанкционированное внесение изменений может привести к лишению пользователя права использования данного изделия.

Не рекомендуется держать на экране длительное время неподвижное, а также чересчур яркое изображение.

Рисунки и иллюстрации в данном руководстве приведены только для справки и могут отличаться для фактического изделия. Конструкция изделия может быть изменена без предварительного уведомления.

# ПРЕДУПРЕЖДЕНИЕ

- Чтобы снизить риск возникновения пожара или поражения электрическим током, не подвергайте изделие воздействию дождя или влаги.
- Не следует препятствовать вентиляции, перекрывая вентиляционные отверстия такими предметами, как газеты, скатерти, шторы и т.д.
- На изделие не должны попадать капли или брызги; недопустимо ставить на изделие емкости с жидкостью, например, вазы.
- Следует обратить внимание на экологические аспекты утилизации аккумулятора. Не выбрасывайте использованные аккумуляторы в мусорный ящик.
   Обратитесь к продавцу, чтобы защитить окружающую среду.
- При установке телевизора выдерживайте расстояние минимум 4 дюйма между телевизором и другими предметами (стены, стенки ящиков и т.д.) для обеспечения надлежащей вентиляции. Ненадлежащая вентиляция может привести к пожару или проблемам с изделием, связанными с нагреванием его внутренней части.
- На изделие не следует ставить открытые источники пламени, например, зажженные свечи.
- Чтобы предотвратить распространение огня, всегда держите свечи и другие источники открытого огня вдали от данного изделия.
- Изделие может выйти из строя, когда на него действует электростатический разряд. Его можно перезапустить вручную, отключив и повторно включив питание.

# ВНИМАНИЕ Подключение шнура питания

Рекомендуется, чтобы большинство изделий имели выделенную цепь, то есть одну розетку, питающую только это изделие и не имеющую дополнительных разъемов или ответвлений.

Не перегружайте электрические розетки. Перегруженные настенные розетки, ослабленные или поврежденные розетки, удлинители, изношенные шнуры питания, поврежденная или с трещинами изоляции проводов представляют опасность. Любое из этих условий может привести к удару электрическим током или возгоранию. Периодически проверяйте шнур питания изделия. Если его внешний вид указывает на повреждение или износ, отключите изделие, прекратите использование изделия и замените шнур точным аналогом в фирменном сервисном центре. Защитите шнур питания от физических или механических воздействий, таких как перекручивание, перегибы, сдавливание, зажимание дверью или придавливание. Обратите особое внимание на разъем, розетки и места, где шнур выходит из изделия.

Сетевая вилка используется для отключения устройства, после отключения к изделию можно свободно касаться.

| Рабочая температура: от 5° С до 35° С    | Рабочая влажность:<80%  |
|------------------------------------------|-------------------------|
| Температура хранения: -от 15° С до 45° С | Влажность хранения:<90% |

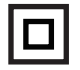

Данное оборудование относится к классу II или электрическим приборам с двойной изоляцией. Оно разработано таким образом, что не требует заземления для безопасности.

# ВАЖНЫЕ УКАЗАНИЯ ПО БЕЗОПАСНОСТИ

- Прочтите данные указания.
- Сохраните эти инструкции.
- Учтите все предупреждения.
- Следуйте всем указаниям.

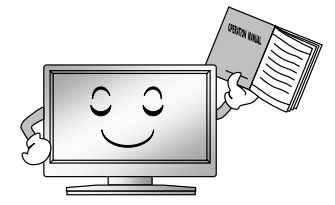

 Не используйте изделие возле воды.

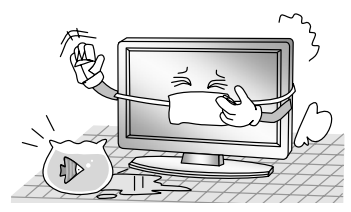

Чистку проводите только сухой тканью.

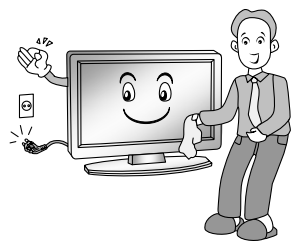

 Следите, чтобы на шнур питания не наступали, не защемляли, особенно вблизи вилок, розеток и точки, где они выходят из изделия.

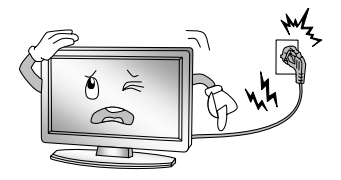

Не закрывайте вентиляционные отверстия. Устанавливайте изделие согласно указаниям изготовителя.

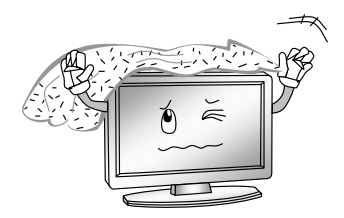

Не устанавливайте изделие вблизи источников тепла, таких, как радиаторы, обогреватели, печи или другие приборы (включая усилители), излучающие тепло.

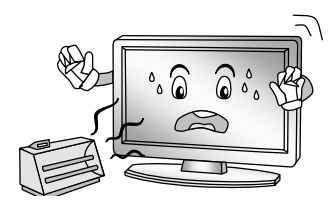

- Не нарушайте функционирование полярной или заземляющей вилки. Полярная вилка имеет два контакта, один из которых шире другого. Заземляющая вилка имеет два ножевых контакта и третий контакт заземления. Широкий контакт или третий штырек используется для обеспечения безопасности. Если вилка не подходит к вашей розетке, обратитесь к электрику для замены устаревшей розетки.
  - Отключайте изделие во время грозы или когда оно не используется в течение длительного периода.

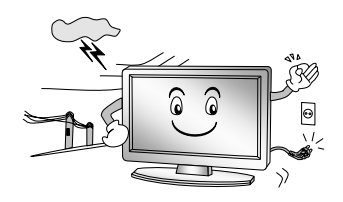

- Используйте только приспособления/принадлежности, указанные производителем.
- Используйте только тележку, подставку, штатив, кронштейн или стол, одобренные изготовителем или которые продаются вместе с изделием. Когда используется тележка, будьте осторожны при перемещении тележки/изделия, чтобы избежать травмы от опрокидывания.
- Техническое обслуживание должно осуществляться квалифицированным персоналом. Обслуживание необходимо при любом повреждении изделия, например, при повреждении шнура питания или вилки, при попадании жидкости или посторонних предметов внутрь изделия, когда изделие подвергается воздействию дождя или влаги, нештатной работе, падении.

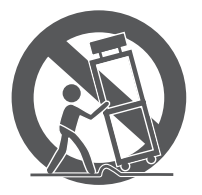

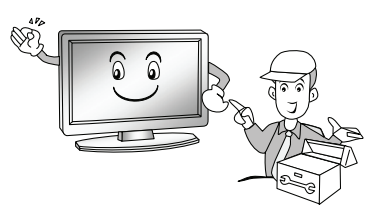

# ОБ УТИЛИЗАЦИИ

Не выбрасывайте этот изделие вместе с обычным бытовым мусором. Утилизация данного изделия должна осуществляться в соответствии с местным законодательством.

#### ПРИМЕЧАНИЕ

Если телевизор кажется холодным на ощупь, может быть небольшое «мерцание», когда он включается. Это штатный режим; телевизор функционирует нормально.

Некоторые точечные дефекты могут быть видны на экране как крошечные красные, зеленые или синие пятна. Однако это не оказывает отрицательного влияния на качество работы монитора.

Избегайте прикосновения к экрану, не держите ваш палец (пальцы) около него длительное время. Это может создать эффект временных искажений экрана.

# ПЕРЕДНЯЯ ПАНЕЛЬ

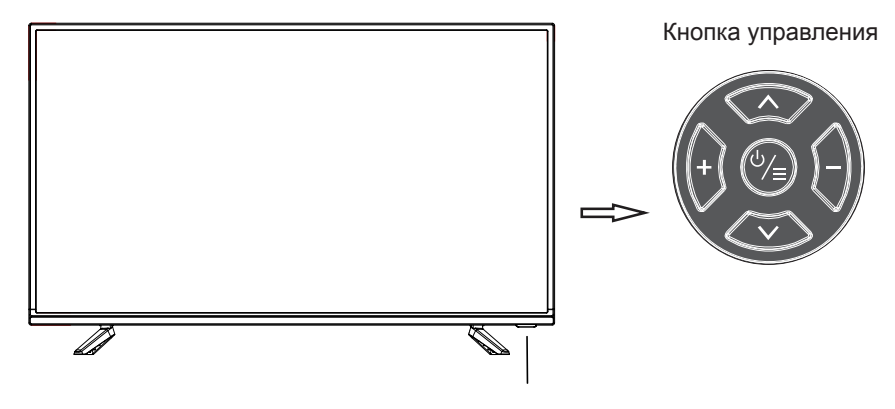

Дистанционный датчик Индикатор питания

Кнопка **POWER/MENU** (питание/меню): <sup>ம</sup>/≡

Включает и отключает телевизор.

Открывает и закрывает меню.

Кнопки CHANNEL (Канал): ۸/۷

(Кнопки управления курсором: ▲/▼ в режиме меню)

Кнопки VOLUME (громкость): +/-

(Кнопки управления курсором: ►/◄ в режиме меню)

Нажмите кнопку ७/≡, чтобы открыть быстрое меню:

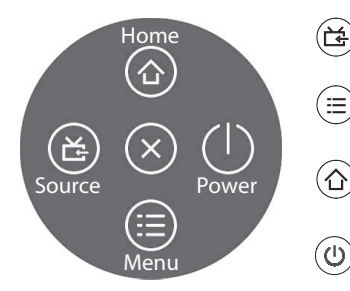

- Source/Источник: открывает меню выбора источника входного сигнала.
- Мепи/Меню: открывает экранное меню телевизора.
- Ноте/Главная страница: доступ к интеллектуальной домашней странице.
- **Power/Питание:** отключает телевизор.

ПРИМЕЧАНИЕ: кнопки могут отличаться для разных моделей.

# ЗАДНЯЯ И БОКОВАЯ ПАНЕЛЬ

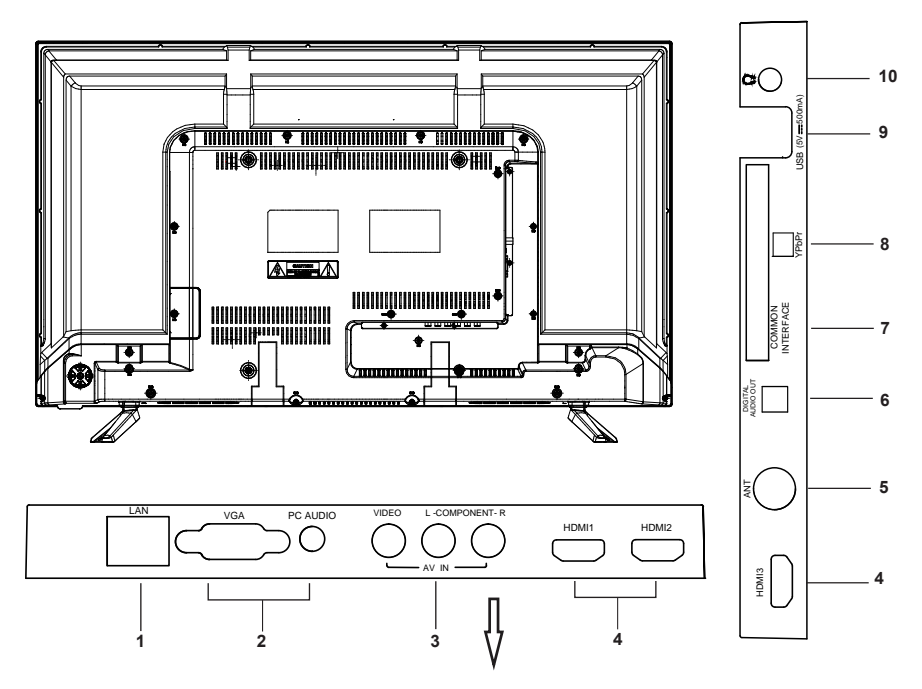

| Nº | Название          | Описание                                                                                           |
|----|-------------------|----------------------------------------------------------------------------------------------------|
| 1  | LAN               | Разъем локальной сети (LAN). Подключите ка-<br>бель LAN к этому разъему для подключения к<br>сети. |
| 2  | PC/ AUDIO-PC      | Разъемы ПК / PC AUDIO.                                                                             |
| 3  | AV IN             | Аудио-визуальный вход.                                                                             |
| 4  | HDMI              | Вход HDMI.                                                                                         |
| 5  | ANT               | Подключение к внешней антенне.                                                                     |
| 6  | DIGITAL AUDIO OUT | Подключение к внешнему цифровому аудио<br>устройству.                                              |
| 7  | COMMONINTERFACE   | ВСТАВЬТЕ КАРТУ CI (карту общего интерфейса)                                                        |
| 8  | (mini)COMPONENT   | Компонентный выход (YPbPr).                                                                        |
| 9  | USB               | Разъем USB. Подключает накопитель USB для воспроизведения мультимедийных файлов.                   |
| 10 | Earphone          | Аудиовыход/выход для наушников                                                                     |

# ПРИМЕЧАНИЕ:

параметры ввода / вывода могут меняться в зависимости от модели.

# ПОДКЛЮЧЕНИЕ КАБЕЛЯ

Детально ознакомьтесь с соответствующим содержанием в «Инструкции по безопасности» перед установкой и использованием.

# ПРИМЕЧАНИЕ:

При подключении или отключении телевизора, компьютера или другого оборудования необходимо убедиться в том, что блок питания отключен; при отключении силового или сигнального кабеля держитесь за вилку (изолированная часть), а не за сам кабель.

- 1. Выходной радиочастотный разъем можно соединить с радиочастотным входом телевизора.
- 2. Аудиовыход DVD-плеера можно соединить с разъемом аудиовхода телевизора через аудиокабель.
- Подключите один конец VGA-кабеля к VGA-разъему компьютера, подключите другой конец VGA-кабеля к VGA-разъему на телевизоре и затяните болты по часовой стрелке на каждом конце VGA-кабеля.

# ПРИМЕЧАНИЕ:

При подключении 15-штырькового VGA не вставляйте разъем с усилием, чтобы не повредить штырьки.

4. Подключите один конец кабеля HDMI к выходному разъему HDMI; подключите другой конец кабеля HDMI к разъему HDMI на телевизоре.

# ПРИМЕЧАНИЕ:

Подключение HDMI выполняйте осторожно, без усилий, чтобы не повредить штырьки.

- 5. Разъем локальной сети (LAN). Используйте сетевой кабель для подключения к широкополосному сетевому интерфейсу.
- 6. Передача звукового сигнала телевизора к внешнему звуковому оборудованию через выходной разъем Digital Audio (цифровое аудио).
- 7. Проверьте и убедитесь, что все АV-кабели правильно соединены с соответствующими разъемами.
- 8. Подключите силовой кабель к источнику питания на 100-240 В.

# ПРИМЕЧАНИЕ:

Параметры питания телевизора 100-240 В, 50/60 Гц; не подключайте к разъему питания напряжение выше этого диапазона.

Перед подключением к внешнему устройству убедитесь, что телевизор и внешние устройства отключены. При подключении учтите название и цвет интерфейса для подключения сигнального кабеля.

# ИСПОЛЬЗОВАНИЕ ПУЛЬТА ДИСТАНЦИОННОГО УПРАВЛЕНИЯ

При использовании пульта дистанционного управления направляйте его на датчик дистанционного управления на телевизоре. Если между пультом дистанционного управления и датчиком на изделии находится предмет, оно может не работать.

- Направьте пульт дистанционного управления на датчик телевизора.
- При использовании телевизора в ярко освещенном месте инфракрасный датчик пульта дистанционного управления может не работать должным образом.
- Рекомендуемое эффективное расстояние для использования пульта дистанционного управления 7 м.

# УСТАНОВКА АККУМУЛЯТОРОВ В ПУЛЬТ ДИСТАНЦИОННОГО УПРАВЛЕНИЯ

- 1. Откройте крышку в задней части пульта дистанционного управления.
- 2. Установите два аккумулятора ААА. Убедитесь, что установка соответствует полярности согласно схеме внутри отсека.
- 3. Установите на место крышку.

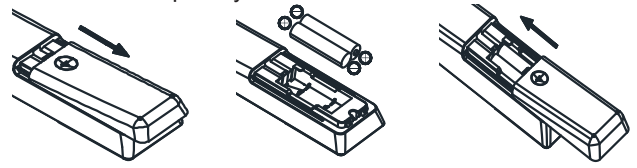

# ЗАМЕНА АККУМУЛЯТОРА

Когда вам будет нужно устанавливать аккумуляторы в пульт дистанционного управления, делайте это согласно инструкции ниже.

Когда аккумуляторы разряжаются, рабочее расстояние пульта значительно уменьшается и вам нужно заменить аккумуляторы.

# ПРИМЕЧАНИЯ ПО ИСПОЛЬЗОВАНИЮ АККУМУЛЯТОРОВ:

Использование неправильного типа аккумуляторов может вызвать утечку химических веществ и/или взрыв.

#### Обратите внимание на следующее:

- Всегда проверяйте, что аккумуляторы вставлены с учетом полярности, как указано на крышке аккумуляторного отсека.
- Разные типы аккумуляторов имеют различные характеристики. Не смешивайте различные типы аккумуляторов.
- Не устанавливайте старые и новые аккумуляторы вместе. Совместное использование старых и новых аккумуляторов сократит срок службы аккумулятора и/или вызовет утечку.
- Замените аккумуляторы, как только они перестанут работать.
- Химические вещества, вытекающие из аккумуляторов, могут вызвать раздражение кожи. Если из аккумуляторов просачиваются химические вещества, немедленно вытрите их сухой тканью.
- Аккумуляторы могут иметь более короткую продолжительность службы изза условий хранения. Вынимайте аккумуляторы всякий раз, когда вы предполагаете, что пульт дистанционного управления не будет использоваться в течение длительного периода.

 Аккумуляторы (аккумуляторный блок или установленные аккумуляторы) не должны подвергаться чрезмерному нагреванию от источников вроде солнца, огня или подобных.

# ПРЕДОСТЕРЕЖЕНИЕ:

Если неправильно заменить аккумуляторы, это может привести к взрыву. Заменяйте аккумуляторы на аккумуляторы эквивалентного типа.

# ПУЛЬТ ДИСТАНЦИОННОГО УПРАВЛЕНИЯ

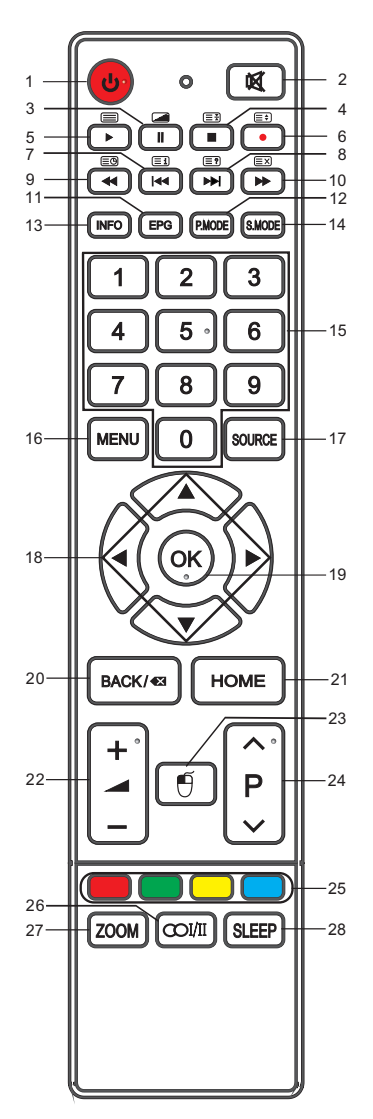

Оригинальный пульт дистанционного управления имеет следующие кнопки:

- 1. **U**: Питание, включение или отключение телевизора.
- 2. 🕺 : отключение или включение звука.
- II: пауза (в режиме проигрывания медиа-контента).
   нажмите, чтобы войти в режим МІХ в режиме телетекста.
- 4. ■: стоп (в режиме проигрывания медиа-контента).
   ЭЭ: удержание страницы телетекста на дисплее, нажмите кнопку еще раз, чтобы убрать страницу.
- 5. ►: воспроизведение (в режиме проигрывания медиа-контента).
   Войдите в телетекст и нажмите на эту кнопку еще раз для выхода.
- Э: Изменение размера телетекста в режиме отображения. войти в меню субтитров
- 7. №: предыдущая запись (в режиме проигрывания медиа-контента).
   (Ξ1): перейти на классификационную страницу.
- 8. №: следующая запись (в режиме проигрывания медиа-контента).
   (Ξ?): отобразить скрытую информацию некоторых страниц телетекста.
- 10. ►: перемотка вперед (в режиме проигрывания медиа-контента).
   : отменить телетекст, но не для выхода из режима телетекста. Нажмите кнопку еще раз, чтобы выйти.
- 11. EPG: электронный программный гид, используйте в режиме DTV.
- 12. Р.МОДЕ: Нажмите для изменения режима просмотра фотографий
- 13. INFO (информация): нажмите для отображения текущей информации о программе на экране.
- 14. S.MODE: нажмите для изменения режима звучания.
- 15. НОМЕРНЫЕ КНОПКИ: выберите каналы или импорт паролей.
- 16. МЕНЮ: нажмите для входа в экранное меню для настройки различных дополнительных параметров.
- 17. SOURCE (источник): нажмите для выбора источника сигнала.
- 18. ▲/▼/◀/►: выбор направления.
- 19. ОК: нажмите для запуска выбранного параметра на экране меню.
- 20. НАЗАД/ 🐼 : возврат к последней просмотренной программе.
- 21. ГЛАВНАЯ (ДОМАШНЯЯ) СТРАНИЦА: вызов через меню Home.
- 22. + -: нажмите вверх или вниз, чтобы отрегулировать уровень громкости.
- 23. 🛡: включение / отключение виртуальной мыши.
- 24. ^ Р 🗸 : нажмите для выбора каналов в порядке возрастания или убывания.
- 25. ЦВЕТНЫЕ КНОПКИ: красная/зеленая/желтая/синяя навигационная кнопка.
- 26. ОІ/II: выбор режима NICAM.
- 27. ZOOM: выбор различных размеров изображений.
- 28. СОН (SLEEP): нажмите, чтобы установить таймер автоматического отключения.

# ПРИМЕЧАНИЕ:

Все рисунки в данном руководстве приведены для примера, фактическое изделия может отличаться от приведенного на иллюстрации.

Кнопки, не упомянутые здесь, не используются.

# ВКЛЮЧЕНИЕ И ОТКЛЮЧЕНИЕ ТЕЛЕВИЗОРА

# ВКЛЮЧЕНИЕ ТЕЛЕВИЗОРА

Подключите телевизор к электрической сети. Для включения телевизора из ре-

жима ожидания необходимо нажать кнопку 😃 на пульте дистанционного управления.

# ОТКЛЮЧЕНИЕ ТЕЛЕВИЗОРА

Нажмите кнопку **也** на пульте дистанционного управления, чтобы войти в режим ожидания. Чтобы отключить телевизор полностью, отключите кабель питания от сетевой розетки.

Не оставляйте телевизор в режиме ожидания в течение длительного периода. Если вы не будете использовать телевизор в течение длительного времени, рекомендуется отключить телевизор от сети и антенны.

# СИГНАЛ ОТСУТСТВУЕТ

Сообщение «No Signal» (сигнал отсутствует) появится на экране, когда нет входного сигнала. В режиме работы с ПК телевизор отключится автоматически, если нет сигнала в течение 1 минуты.

В другом режиме телевизор отключится автоматически, если нет сигнала в течение 15 минут.

# НАЧАЛЬНАЯ НАСТРОЙКА

Когда телевизор включается впервые, ряд экранных подсказок поможет в настройке основных параметров.

ПРИМЕЧАНИЕ: убедитесь, что антенна или система кабельного телевидения подключены.

# 1. Установить нужный язык.

Нажмите кнопку ▲/▼ для выбора языка меню и нажмите кнопку ▶, чтобы перейти к следующему шагу.

# 2. Сетевые подключения

Функция сети выполняет поиск доступных беспроводных сетей. По завершении отображается список доступных сетей.

В списке сетей кнопками ▲/▼ выберите сеть, затем нажмите кнопку ОК. Введите правильный пароль, выберите Connect (подключить), нажмите кнопку ОК для подключения к сети.

# 3. Автоматическое сканирование

Если пропустить подключение к сети, следуя подсказкам меню, телевизор автоматически начнет сканирование и сохранение всех доступных каналов.

# - Страна

Кнопками ◀/► выберите правильную страну.

- ЛВС
- Кнопками </>
   выберите включение / отключение.

# - Тип источника

Кнопками **◄/►** выберите тип источника для сканирования.(телесигнал или кабель) - **Тип поиска** 

Кнопками **ч**/▶ выберите тип поиска: аналоговый + цифровой, аналоговый, цифровой.

#### - Тип сканирования

Кнопками ◀/► выберите типа сканирования.

#### - Начать сканирование

Завершите ввод указанных выше параметров и нажмите кнопку ОК, чтобы начать автоматический поиск.

#### 4. Просмотр телепрограммы

Когда функция автоматического поиска завершена, телевизор перейдет на первый найденный канал.

#### ПРИМЕЧАНИЕ:

Если телевизор не нашел каналов, проверьте подключение антенны или страну, которую вы выбрали, затем попробуйте провести автоматическую настройку снова. Если телевизор принимает только некоторые из каналов, это означает, что антенна работает не должным образом и рекомендуется провести обслуживание антенны.

# ВЫБОР КАНАЛА

- Используйте ∧/∨ на панели телевизора или ∧Р∨ на пульте дистанционного управления.
- 1. Нажмите **л** для переключения на канал со следующим номером.
- 2. Нажмите 🗸 для переключения на канал с предыдущим номером.

# • Использование цифровых кнопок 0-9.

Кнопками можно выбрать номер канала от 0 до 9.

# Пример

- Чтобы выбрать однозначный канал (например, 5): нажмите кнопку 5.
- Чтобы выбрать двузначный канал (например, 20): нажмите 2 и 0 в течение короткого времени.

# НАСТРОЙКА ГРОМКОСТИ

- Нажмите +/- на панели телевизора или + - на пульте дистанционного управления для регулировки громкости.
- Если хотите отключить звук, нажмите кнопку 🕰 .
- Можно снова включить звук повторным нажатием 🕱 или увеличением громкости.

# ИНФОРМАЦИОННЫЙ ЭКРАН

Нажмите кнопку INFO на пульте дистанционного управления для отображения информации о текущей программе.

# ВЫБОР ИСТОЧНИКА СИГНАЛА

Можно выбрать источник входного сигнала, нажав кнопку SOURCE (источник) на пульте дистанционного управления. Нажмите кнопки ▲/▼ для переключения между источниками входного сигнала и нажмите ОК для подтверждения выбора.

# РАБОТА С ГЛАВНЫМ МЕНЮ

Перед использованием телевизора выполните действия, описанные ниже, чтобы узнать, как перемещаться по меню для выбора и настройки различных функций. Шаги по доступу могут отличаться в зависимости от выбранного меню.

1. Нажмите кнопку MENU для отображения главного меню.

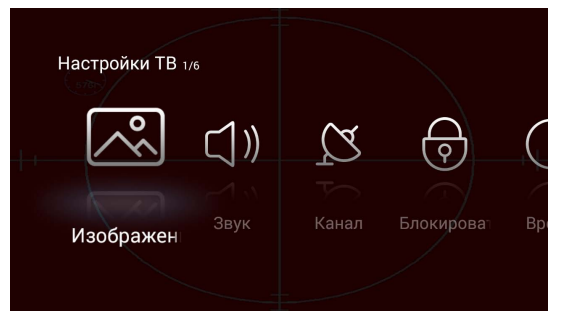

- Нажимайте кнопки 
   Для прохода по главному меню. Вы можете выбрать Picture, Sound, Channel, Lock, Time, Setting (Изображение, Звук, Канал, Блокировка, Время, Настройка).
- 3. Нажмите кнопку ОК для доступа к странице подменю.
- 4. Кнопками ▲/▼ выберите нужную опцию.
- 5. Кнопками ◀/► задайте значение.
- 6. Нажмите кнопку MENU для возврата в предыдущее меню.

# ПРИМЕЧАНИЕ:

- Когда пункт меню серый, это означает, что он временно недоступен или не может быть изменен.
- Некоторые пункты меню могут быть скрыты в зависимости от режимов или сигнала используемых источников.
- Кнопки на телевизоре имеют те же функции, что и соответствующие кнопки на пульте дистанционного управления. Если пульт дистанционного управления потеряется или не работает, можно использовать кнопки на телевизоре для выбора меню. Это руководство сфокусировано на использовании пульта дистанционного управления.

# НАСТРОЙКА МЕНЮ PICTURE (ИЗОБРАЖЕНИЕ)

# • Режим просмотра фотографий

Настройте режим изображения, чтобы изменить внешний вид изображения. С помощью кнопок ◀/► сделайте выбор. (Доступны режимы просмотра фотографий: стандартный, динамический, программный, контрастный, пользовательский).

**ПРИМЕЧАНИЕ:** Контрастность, Яркость, Цвет, Оттенок и Резкость доступны только в пользовательском режиме, их можно настроить по желанию.

#### • Контрастность

Регулируется интенсивность подсветки изображения, но тень изображения не меняется.

#### • Яркость

Настройте визуальное восприятия всего изображения; это повлияет на освещенность изображения.

#### • Цвет

Отрегулируйте насыщенность цвета по желанию.

#### • Резкость

Можно настроить резкость для отображения объектов на изображении.

#### • Оттенок (только в режиме NTSC)

Настройка цветового оттенка (красный, зеленый и синий) изображения.

#### • Шумопонижение

Для фильтрации и уменьшения шумов изображения и улучшения качества изображения.

#### • Цветовая температура

Увеличивает или уменьшает отдельно теплый цвет (красный) изображения и отдельно холодный цвет (синий) по желанию.

Нажмите кнопку ▲/▼, чтобы выбрать цветовую температуру, затем нажмите кнопку ◀/► для выбора.

- Норма Стандартное изображение.
- Холодное Изображение с нежной синей подкраской.
- Теплое Изображение с красной подкраской.

#### • Отношение сторон

Можно выбрать размер изображения, лучше всего соответствующего вашим требованиям просмотра.

СОВЕТ: можно нажать кнопку ZOOM на пульте дистанционного управления, чтобы прямо изменить отношение сторон.

# • DLC (цифровой канал)

Нажмите кнопку ▲/▼, чтобы выбрать DLC, затем нажмите кнопку ◀/► для включения / отключения.

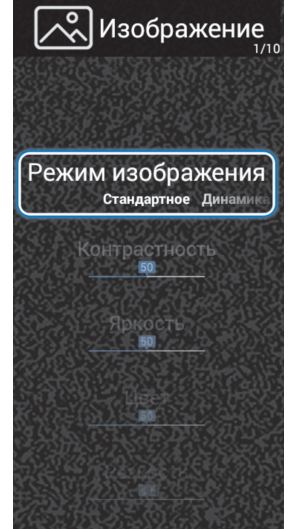

# ПРИМЕЧАНИЕ:

В зависимости от обстоятельств опции будут отличаться, неверный вариант будет выделен серым цветом или не отображается.

# НАСТРОЙКА МЕНЮ SOUND (ЗВУК)

# • Режим звучания

Выберите режим звучания, чтобы добиться идеального звучания.

Сделайте выбор с помощью кнопок 
(Доступные режимы звучания: стандартный / музыка / театр / новости / пользовательский).

**ПРИМЕЧАНИЕ:** Настройки низких и высоких частот доступны только в пользовательском режиме, где можно их настроить по желанию.

# • Бас

Можно отрегулировать эффект баса за счет увеличения или уменьшения низкочастотных звуков.

# • Дискант

Можно отрегулировать звучание высоких частот, увеличивая или уменьшая уровень высокочастотных звуков.

# • Баланс

Отрегулируйте баланс между левым и правым громкоговорителями, чтобы приспособиться к вашему положению прослушивания.

# • AVC

Эта функция позволяет наслаждаться стабильной громкостью, которая автоматически корректируется для каждой программы.

Нажмите кнопку ▲/▼ для выбора AVC, затем нажмите кнопку ◀/▶ для включения / отключения.

# SPDIF

Можно выбрать желаемый режим выхода SPDIF.

Нажмите кнопку ▲/▼ для выбора SPDIF, а затем нажмите кнопку ◀/► для выбора. (Варианты: отключено, исходный, РСМ)

# • Объемное звучание

Можно включить или отключить объемный звук.

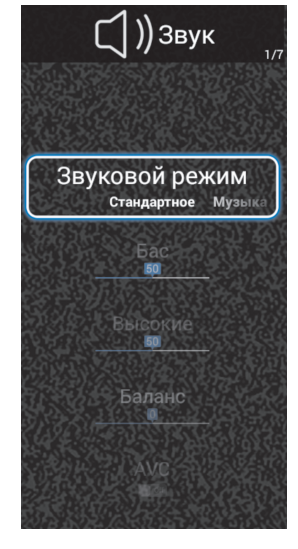

# НАСТРОЙКА МЕНЮ КАНАЛОВ

Нажмите кнопку со стрелкой, чтобы выбрать канал в главном меню. Затем нажмите ОК для подтверждения.

#### Тип источника

Перед тем, как ваш телевизор начнет запоминание доступных каналов, необходимо указать тип источника сигнала, подключенного к телевизору (эфир или кабельный).Если тип сигнала выбрать неправильно, то возможно, не будет найден ни один канал.

#### Автоматическое сканирование

Нажмите кнопку ОК для входа в подменю.

# Тип источника — телесигнал:

Страна: Кнопкой ◀/▶ выберите правильную страну. ЛВС: Кнопками ◀/▶ выберите включение/отключение. Тип поиска: Кнопками ◀/▶ выберите поиск: аналоговый + цифровой, аналоговый, цифровой.

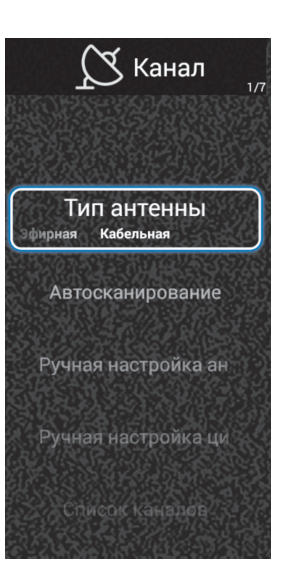

Начать сканирование: нажмите кнопку ОК для запуска автоматического поиска.

# Тип источника — кабель:

Страна: Кнопкой 🜗 выберите правильную страну.

ЛВС: Кнопками ◀/▶ выберите включение / отключение.

Тип поиска: Кнопками ◀/▶ выберите поиск: аналоговый + цифровой, аналоговый, цифровой.

Тип сканирования: кнопками ◀/▶ выберите типа сканирования: слепое, полное, сеть.

Идентификатор сети: эта опция доступна, когда активно сканирование сети.

Кнопками **Ч/** выберите идентификатор сети: автоматически или введите значения.

Частота: эта опция доступна, когда активно сканирование сети.

Кнопками </>
 Кнопками 
 каки частоту: автоматически или введите значения.

Скорость передачи: кнопками </>

 выберите скорость передачи: автоматическая или введите значение.

Начать сканирование: завершите ввод указанных выше параметров и нажмите кнопку ОК, чтобы начать автоматический поиск.

# Аналоговое ручное сканирование: ручная настройка ATV каналов.

Канал: задайте номер канала. Система цветности: выберите систему цветности.

Звуковая система: выберите зву-ковую систему.

Частота (МГц)Нажмите кнопку для поиска вниз от текущей частоты, кнопку ► для поиска вверх.

|      | Ручная       | настр | ойка ана. | лог |       |              |  |
|------|--------------|-------|-----------|-----|-------|--------------|--|
| Кана | л            |       |           | •   | 900   | $\mathbf{F}$ |  |
| Цвет | овая система |       |           | •   | PAL   | ►            |  |
| Звук | овая система |       |           | ◀   | DK    | ►            |  |
| Част | ота (МГц)    | HF    | н         | ٩   | 65,75 | ۵            |  |

# Ручное цифровое сканирование: ручная настройка для DTV каналов.

# Тип источника — телесигнал:

Номер канала: кнопкой </>

Частота: отображение частоты текущего телесигнала.

Уровень сигнала: отображение силы текущего сигнала.

Начать сканирование: нажмите кнопку ОК для запуска автоматического поиска каналов.

# Тип источника — кабель:

Частота: введите определяемую пользователем частоту.

Скорость передачи: кнопками ◀/▶ выберите скорость передачи: автоматическая или введите значение.

Модуляция: кнопками ◀/▶ выберите модуляцию: авто или 16QAM, 32QAM, 64QAM, 128QAM, 256QAM.

Начать сканирование: завершите ввод указанных выше параметров и нажмите кнопку ОК, чтобы начать автоматический поиск.

Уровень сигнала: отображение силы текущего сигнала.

# Список каналов

Нажмите кнопку ▲/▼, чтобы выделить нужный канал, затем нажмите кнопку MENU для входа в редактирование канала. Нажмите кнопку ◀/▶ для выбора (варианты: переместить, пропуск, удалить, переименовать):

Нажмите OK, чтобы открыть экранную клавиатуру для завершения переименования канала (доступно только в режиме ATV).

# Настройки

Установите предпочитаемые настройки звука.

Режим для людей с нарушением слуха: когда режим для людей с нарушением слуха включен, на экране телевизора отображается некоторая информация для людей с нарушением слуха. Когда режим отключен, информация будет скрыта.

Нажмите кнопку ▲/▼, чтобы выделить функцию для людей с нарушением слуха, затем нажмите кнопку ◀/▶, чтобы включить или отключить функцию.

Аудиоописание: под аудиоописанием подразумевается дополнительная дорожка для слепых и слабовидящих зрителей в визуальном медиа-контенте, включая телевидение и кино.

Можно использовать эту функцию, только если канал поддерживает этот дополнительный звуковой трек. Нажмите кнопку ▲/▼, чтобы выбрать аудиоописание, затем нажмите кнопку ◀/▶ для включения / отключения.

Аудиоязыки (в режиме DTV): выберите нужный язык озвучивания. Эта опция доступна только для цифровых каналов, если транслируются несколько языков звукового сопровождения.

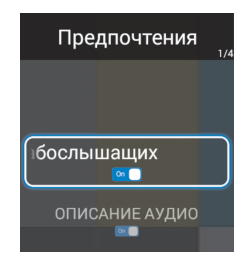

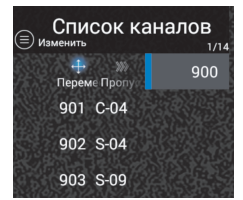

Нажмите кнопку **А**/**Т**, чтобы выбрать язык звукового сопровождения, затем нажмите ОК для входа в подменю.

Здесь можно выбрать основной язык и дополнительный язык для звукового сопровождения.

# Языки субтитров (в режиме DTV)

Нажмите кнопку **А**/**Т**, чтобы выделить языки субтитров, затем нажмите кнопку ОК для входа в подменю.

Нажмите кнопки ▲/▼ и ◀/► для выбора основного языка и дополнительного языка субтитров.

Информация CI (В режиме DTV)

Эта функция позволяет вам использовать некоторые зашифрованные (платные) сервисы.

Пожалуйста, вставьте CI карту в CI слот согласно стрелке на ней.

Предупреждение:

- Функция доступна только если доступен СІ слот.
- Данная схема приведена исключительно для иллюстрации. Конкретное меню и формат определяются провайдером сервиса.
- У вас есть возможность изменять интерфейс меню, проконсуль тировавшись у провайдера.
- Не вставляйте и не извлекайте CI карту часто или пока телевизор включен.
- Во время инициализации СІ карты не управляйте телевизором.

# НАСТРОЙКА МЕНЮ БЛОКИРОВКИ

#### Блокировка системы

Функция предотвращает несанкционированную работу телевизора, если не ввести пароль из 4 цифр. Нажмите 0000, используя кнопки прямого выбора каналов (0-9). (это пароль по умолчанию.)

# Изменить пароль

Нажмите кнопку ОК для входа в подменю.

Можно задать свой пароль. Цифровыми кнопками на пульте дистанционного управления установите новый пароль. Когда новый пароль был введен дважды, настройка успешно завершится.

# Родительский контроль

Предотвращает использование телевизора маленькими детьми или от другого неожиданного использования.

Нажмите кнопку ◀/▶, чтобы выбрать соответствующий возраст.

(Доступно, если режим блокировки «System Lock» включен)

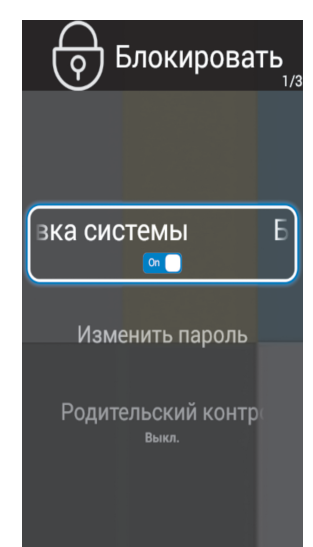

# НАСТРОЙКА МЕНЮ ВРЕМЕНИ

# Таймер OSD

Кнопкой ▲/▼ выберите таймер OSD, нажмите ◀/► для выбора.(Варианты: отключено, 5 с, 15 с, 30 с)

# Время сна (отключения)

Кнопкой ▲/▼ выберите время сна, кнопкой ◀/► подтвердите.(Варианты: отключено / 15 мин / 30 мин / 45 мин /60 мин / 90 мин / 120 мин / 240 мин)

# Конфигурирование меню настроек

Телетекст Выберете язык телетекста.

Режим для магазинов

Режим для магазинов используют для демонстрации в магазине.

Кнопкой ▲/▼ выберите режим для магазинов, нажмите ◀/▶ для включения / отключения.

Сброс

Восстановление заводских настроек.

# МЕНЮ НАСТРОЙКА ПК (КОГДА ПК ПОДКЛЮЧЕН)

Подключите персональный компьютер к телевизору, включите питание компьютера и телевизора. Нажмите кнопку SOURCE (источник) на пульте дистанционного управления, чтобы выбрать источник входного сигнала VGA.

Нажмите кнопку MENU для отобра-

жения главного меню, затем нажмите кнопку ◀/▶, чтобы выбрать Настройка ПК, нажмите ОК для входа.

Нажмите на кнопку ▲/▼, чтобы выбрать один из пунктов. Кнопками ◀/▶ настройте значения.

# Автонастройка

Автоматически выравнивает изображение в нужную позицию. Нажмите кнопку ▲/▼, чтобы выбрать автонастройку, нажмите ОК для настройки.

**Горизонтальное положение**: отрегулируйте положение экрана в горизонтальном направлении.

Вертикальное положение: отрегулируйте положение экрана в вертикальном направлении.

Настройки ТВ 1/6

тройка ПК

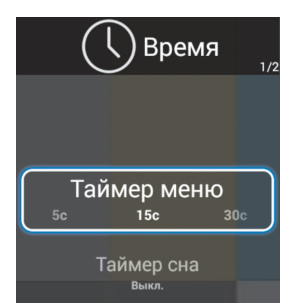

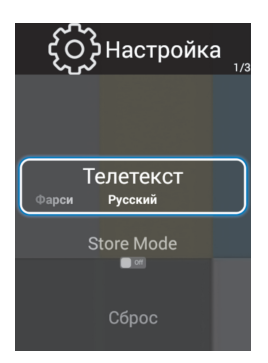

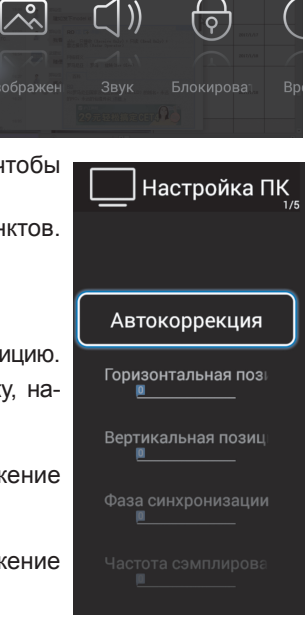

Фаза синхронизации: настройте фазу источника входного сигнала ПК, чтобы обеспечить наилучшее изображение на дисплее.

Дискретизация: сводит к минимуму вертикальные полосы на экрана.

# ВВЕДЕНИЕ В ФУНКЦИИ ДОМАШНЕЙ СТРАНИЦЫ

Домашняя страница представляет собой интерфейс для всех других функций, в которые можно входить из этого окна слой за слоем.

С помощью функций меню домашней страницы можно выбирать нужные пользователю функции, чтобы он в полной мере насладился видео и аудио эффектами изделия.

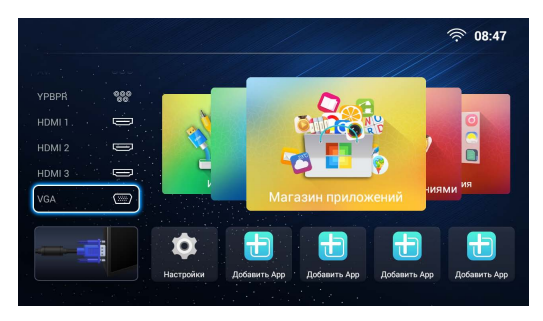

Нажмите кнопку **HOME**, чтобы открыть домашнюю страницу, как показано на следующем рисунке.

Нажмите кнопки со стрелками для циклического выбора всех опций. Нажмите кнопку ОК, чтобы вывести небольшое окно для выбора. Нажмите кнопку ВАСК/

🛯 для выхода из домашней страницы.

# Магазин AppStore

Нажмите ▲/▼/◀/▶, чтобы выбрать AppStore, нажмите кнопку ОК для входа.

При входе в «AppStore» акцент по умолчанию делается на ярлыке функции. Ярлыки включают в себя «Home», «Игра», «Жизнь», «Поиск», «Менеджер», вы можете найти весь список, выбрав ярлык функции вверху.

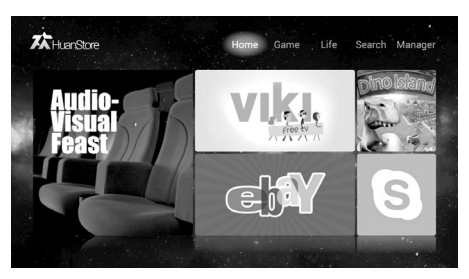

Клавишами направления перемещайте фокус и нажмите OK, чтобы щелкнуть различные кнопки для выполнения соответствующих операций, затем следуйте подсказкам меню для выполнения последующих операций. Нажмите кнопку

ВАСК/ С , чтобы вернуться к основному интерфейсу.

# Загрузка приложений

Выберите приложение в списке, нажмите ОК, чтобы отобразить подробную информацию о приложении.

Нажмите кнопку «Загрузить», чтобы загрузить приложение, система начнет фоновое скачивание и установит приложение локально или на USB-устройстве.

# ПРИМЕЧАНИЕ:

При загрузке прикладных программ нужно убедиться, что сеть работает должным образом, а запоминающее устройство USB подсоединено, блок питания не отключен. В противном случае загрузка невозможна.

# Поиск

Можно включить эту функцию, чтобы выполнить нечеткий поиск приложения. Система автоматически предложит вам необходимую информацию о близких вариантах. При входе в «Поиск» введите некоторые или все слова приложения в поле ввода, и ниже меню отобразятся варианты, когда вы нажмете на кнопку ОК, чтобы начать поиск.

Когда поиск завершен, нажмите кнопку со стрелкой вниз, чтобы войти в список результатов поиска, кнопкой со стрелкой выберите требуемый результат поиска, нажмите кнопку ОК, чтобы начать загрузку.

# ПРИМЕЧАНИЕ:

Содержание, способы установки и т.д. прикладной программы в магазине приложений могут меняться время от времени без предварительного уведомления. Что касается любых прикладных программ, загруженных и установленных вами через магазин приложений или любой иной канал, то если возникает проблема во время установки или использования, она не имеет отношения к телевизору.

#### Менеджер

При входе в «Home» -> «AppStore» -> «Менеджер» можно управлять загруженным приложением: осуществлять запуск, удаление, обновление, получать помощь и т.д. Нажмите кнопку со стрелкой, чтобы выбрать приложение, затем кнопку OK, чтобы отобразить операции.

#### ПРИМЕЧАНИЕ:

"Manage" (управление) отличается от «App Manager» в списке приложений. «Управление» может только управлять приложениями, загруженными из App Store.

# Настройки

Нажмите ▲/▼/◀/► для выбора параметров и нажмите кнопку ОК, чтобы войти в подменю. (Варианты: сеть, время, общее, информация о.)

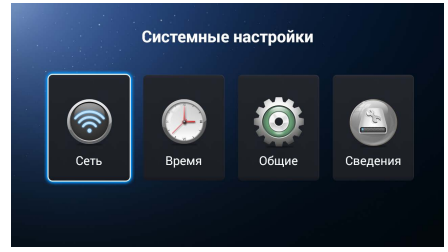

# Настройки сети

Можно настроить телевизор таким образом, что он получит доступ к Интернету через локальную сеть (LAN) с помощью проводного или беспроводного соединения.

Для получения устойчивого подключения к Интернету рекомендуется использовать проводное соединение или поместите беспроводной маршрутизатор близко к телевизору.

#### Сеть - проводное подключение

Для проводного подключения к сети убедитесь, что имеется подключение телевизора к Интернет-маршрутизатору с помощью кабеля Ethernet RJ45 перед началом настройки.

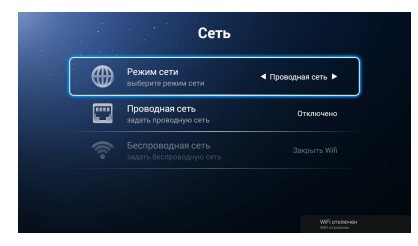

Нажмите клавиши </>

 и выберите тип «проводная сеть». Второй пункт (проводной сети) показывает IP-адрес.

| втом. получить IP-адрес |       |
|-------------------------|-------|
| Э-адрес                 | 0.0.0 |
|                         |       |
|                         |       |

Выберите «Получить IP-адрес автоматически», чтобы подключиться. Подождите минуту, смарт-телевизор подключится.

#### Сеть - беспроводное соединение

Кнопками </ >

 Кнопками
 ↓

 Борать беспроводную сеть.
 Выберите тип

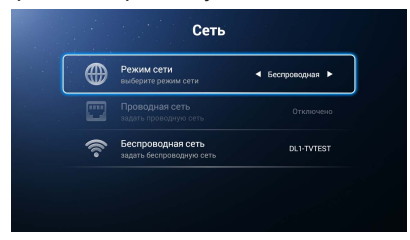

Кнопкой **Ч/**▶ выберите сигнал Wi-Fi. Нажмите ОК, отобразится окно ввода пароля.

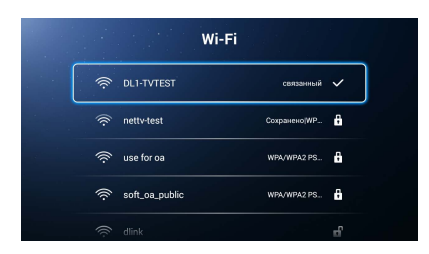

Введите пароль Wi-Fi. Кнопками вверх / вниз / вправо / влево можно выбрать символы в окне клавиатуры, кнопкой ОК вводите символ или число.

После ввода правильного пароля выберите пункт «подключить» и нажмите ОК для подключения к Wi-Fi. Если это проходит успешно, сигнал Wi-Fi будет отмечен как "подключенный» и уровень сигнала отобразится справа.

#### ВРЕМЯ

Нажмите ◀/► для выбора времени и нажмите ОК, чтобы войти в подменю. (Варианты: автонастройка, 24 часа, часовой пояс, установка времени, формат даты.)

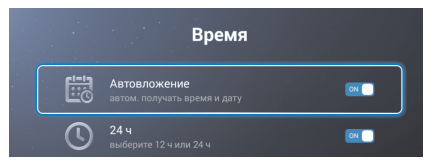

#### Автонастройка

Получение текущего времени и даты автоматически.

Нажмите ▲/▼ для выбора автоматической настройки, нажмите ОК, чтобы включить или отключить.

#### 24 часа

Выберите формат 12 часа или 24 часа.

Нажмите ▲/▼, чтобы выбрать 24 часа, нажмите ОК для подтверждения.

#### Часовой пояс

Выберите местный часовой пояс.

Нажмите ▲/▼, чтобы выбрать часовой пояс и нажмите ОК, чтобы подтвердить.

#### Задание времени

Изменение текущего времени и даты.

Нажмите ▲/▼ для ввода времени и нажмите ОК для редактирования.

#### Формат даты

Выберите формат даты (Варианты: месяц / день / год, день / месяц / год, год / месяц / день) Нажмите ▲/▼, чтобы выбрать формат даты, нажмите ОК для подтверждения.

# ПРИМЕЧАНИЕ:

Когда «Автонастройка» включена, опции «Редактирование времени» становятся серыми и недоступными.

# ОБЩИЕ НАСТРОЙКИ

Нажмите ◀/▶, чтобы выбрать Общие настройки и нажмите ОК, чтобы войти в подменю. (Варианты: настройка языка, метод ввода, обновления системы, восстановления системы.)

|   | Общие                                                          |         |
|---|----------------------------------------------------------------|---------|
| A | Язык<br>задать язык меню                                       | усский  |
| 6 | Метод ввода Клавиатура Android<br>задать метод ввода           | d (AOSF |
| ۲ | Обновление системы<br>установить новейшую версию системы       | оследн  |
| 9 | Восстановление системы восстановить исходное состояние системы |         |
|   |                                                                |         |

# Выбор языка

Установка текущий язык отображения.

Нажмите ▲/▼ для выбора языка, нажмите ОК для подтверждения.

# Метод ввода

Выберите текущий метод ввода.

Нажмите кнопку ▲/▼, чтобы выбрать метод ввода и кнопку ОК для подтверждения.

#### Обновление системы

Обновление до последней версии системы.

Нажмите кнопку **А**/**ए**, чтобы выбрать обновление системы и нажмите ОК для обновления.

#### Восстановление системы

Восстановление системы в исходное состояние.

Нажмите **А**/**V**, чтобы выбрать восстановление системы и нажмите ОК, чтобы восстановить систему.

#### Информация о системе

Просмотр информации о системе. Нажмите ◀/▶, чтобы выбрать «Информация о системе» и нажмите ОК, чтобы войти в подменю

| Сведения                                     |                                    |  |
|----------------------------------------------|------------------------------------|--|
| Память<br>показать используемой системой пам | 1,77 ГБ/4,00 ГБ<br><sup>(ЯТЪ</sup> |  |
|                                              | 4.4.4                              |  |
| Модель<br>показать модель                    | CH-HW338-DTV-00-00                 |  |

# ВОСПРОИЗВЕДЕНИЕ МЕДИА

- Сначала вставьте устройство USB в USB-порт.
- Нажмите ▲/▼/◀/► для выбора носителя и нажмите ОК, чтобы войти в подменю.
- (Варианты: видео, музыка, фото, папки).
- Нажмите кнопку **А**/**У**, чтобы изменить устройство.
- Нажмите кнопку ВАСК/ 🐼 , чтобы вернуться в главное меню Smart Home.

# ПРИМЕЧАНИЕ:

- Специальные USB-устройства могут не поддерживаться или поддерживаться не полностью.
- USB max. Нагрузка: 5 В пер. тока, 500 мА.
- Исходя из мощности, поддерживаются не все модели внешних жестких дисков. Рекомендуется использовать маломощный мобильный жесткий диск с током потребления не более 500 мА.

# Поддерживаемые форматы

Функция воспроизведения медиа может поддерживать USB-устройство с памятью USB.

Можно воспроизводить музыку, видео или фотографии. Аудиоформаты: MP3,WAV.

Видеоформаты: MPG, AVI, VOB, DAT, MP4, TS, MOV/MKV. Графические форматы: JPG, JPEG, BMP, PNG.

# ПРИМЕЧАНИЕ:

Документы со специальными алгоритмами составления могут не поддерживаться или поддерживаться не полностью средствами воспроизведения контента. Поддерживается контент форматов, упомянутых выше. Если формат файла не поддерживается, измените его на данный формат.

# ГЛАВНЫЙ РАБОЧИЙ ИНТЕРФЕЙС

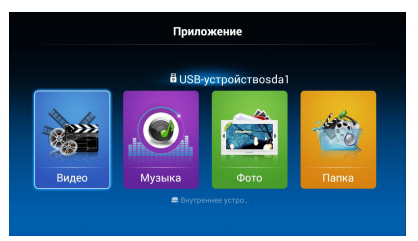

# Основные операции

- Кнопками ◀/▶ выберите видео, музыку или фотографии. Нажмите ОК, чтобы войти в подменю.
- Кнопками ▲/▼/◀/▶ перемещайте курсор и нажмите ОК, чтобы открыть папку.
- Кнопками со стрелками выберите файл и нажмите ОК для воспроизведения.
- Нажмите кнопку . чтобы остановить воспроизведение .
- Нажмите кнопку ВАСК/ 🐼 , чтобы вернуться к предыдущему меню.

# Видео

Кнопками **Ч/** выберите видео в меню, затем нажмите OK, чтобы войти. Видео файлы могут воспроизводиться только в этой категории меню.

Кнопками ▲/▼ выберите нужную папку или файл, затем нажмите ОК для подтверждения и нажмите ОК для воспроизведения.

# При воспроизведении видеофайлов:

Нажмите кнопку MENU на пульте дистанционного управления, чтобы на экране скрыть/отобразить панель инструментов.

Кнопками **◄/**▶ выберите желаемую функцию, затем нажмите ОК для подтверждения.

Кнопками ◀/▶, а затем кнопкой ОК выберите функцию (воспроизведение, пауза, предыду-

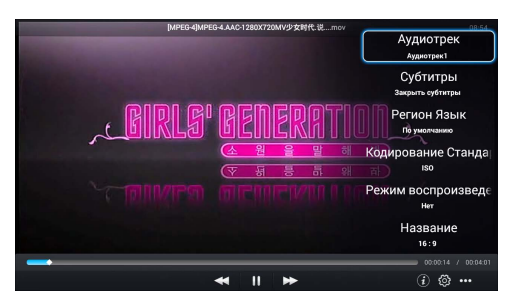

щий файл, следующий файл) на панели инструментов на экране.

Кнопками 
или ВАСК/ 
выйдите из режима воспроизведения и вернитесь к списку файлов.

# Воспроизведение музыки

Кнопками ◀/▶ выберите воспроизведение музыки в главном меню, затем нажмите ОК для подтверждения. Музыкальные файлы могут воспроизводиться только в этой категории меню.

Кнопками ◀/▶/▲/▼ выберите нужную папку или файл, затем нажмите ОК для подтверждения и нажмите ОК для воспроизведения.

При воспроизведении музыкальных файлов:

Нажмите кнопку MENU на пульте дистанционного управления, чтобы на экране скрыть/отобразить панель инструментов.

Кнопками ◀/►, а затем кнопкой ОК выберите функцию (предыдущий, следующий, воспроизведение, пауза) на панели инструментов.

Кнопками 🔳 или ВАСК/ 🐼 вый-

дите из режима воспроизведения и вернитесь к списку файлов.

# Отображение фотографий

Кнопками ◀/▶ выберите отображение фотографий в главном меню, затем нажмите ОК для подтверждения. Фотографии могут отображаться только в этой категории меню.

Кнопками ▲/▼ выберите нужную папку или файл, затем нажмите ОК для выбора файлов и нажмите кнопку ОК для отображения файлов в полноэкранном режиме.

# При отображении фотографий:

Нажмите кнопку MENU на пульте дистанционного управления, чтобы на экране скрыть/отобразить панель инструментов.

Кнопками ◀/▶, а затем кнопкой ОК выберите функцию (предыдущий, следующий, поворот, увеличить) на панели инструментов

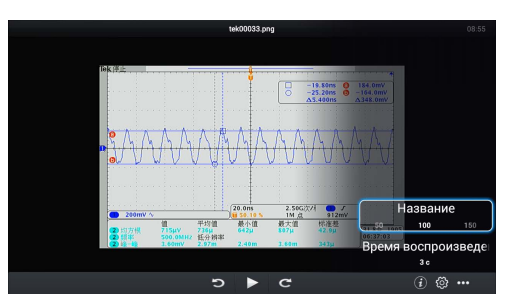

Кнопками в или ВАСК/ 🐼 вы-

йдите из режима воспроизведения и вернитесь к списку файлов.

# ПРИМЕЧАНИЕ:

Для воспроизведения мультимедийных файлов убедитесь, что вы выбрали правильный значок в меню воспроизведения контента.

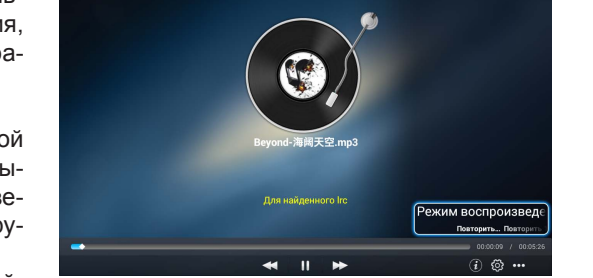

#### **БРАУЗЕР**

Нажмите ▲/▼/◀/▶ для выбора браузера и нажмите ОК для входа. Экран отображает главную страницу браузера.

Когда нажата клавиша направления, чтобы выбрать веб-сайт, нажмите клавишу

ОК, чтобы войти. При входе на вебсайт рабочий режим кнопок выглядит следующим образом:

Кнопки направлений: для перемещения курсора.

Кнопка ОК: вход в выбранный контент.

Кнопка ВАСК/ 🖾 : возврат к недавно просмотренной странице или выход из браузера.

|                | ww.google.com.hk/?gws_rd=cr,ssl      |  | \ <u>\</u> <b>\ \</b> |
|----------------|--------------------------------------|--|-----------------------|
| op++ 機關 国村 更多。 |                                      |  | 88                    |
|                |                                      |  |                       |
|                |                                      |  |                       |
|                |                                      |  |                       |
|                |                                      |  |                       |
|                | (7000le                              |  |                       |
|                | 0009                                 |  |                       |
|                |                                      |  |                       |
|                |                                      |  |                       |
|                |                                      |  |                       |
|                | Dougle canalà 使用下列语言: 中女(繁禧) Impliéh |  |                       |
|                |                                      |  |                       |
|                |                                      |  |                       |
|                |                                      |  |                       |
|                |                                      |  |                       |

Работа программируемой клавиатуры основана на фокусировке на объекте на экране, вводе информации в поле ввода и нажатии клавиши ОК, чтобы открыть ссылку; нажмите BACK/ **«**, чтобы закрыть окно.

# ПРИМЕЧАНИЕ:

Программируемая клавиатура используется для ввода букв, цифр и символов, а также поддерживает входные сигналы от внешней клавиатуры ПК.

Приведенные выше инструкции предназначены только для справки, а для конкретного режима ввода следуйте подсказкам меню.

# Список приложений AppList

Можно найти все установленные пакеты АРК в смарт-системе.

Нажмите ▲/▼◀/▶, чтобы выбрать AppList и нажмите ОК для входа.

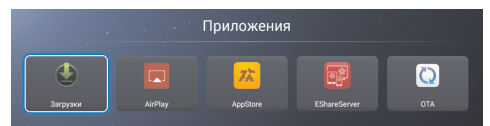

#### AirPlay

# Использование AirPlay в iPhone, iPad или iPod Touch.

Потоковая передача AirPlay позволяет просматривать видео или фотографии, слушать музыку из множества различных источников на вашем устройстве iOS, в том числе из приложений Фотографии, Видео, Safari и Музыка или непосредственно из недавно использованных приложений.

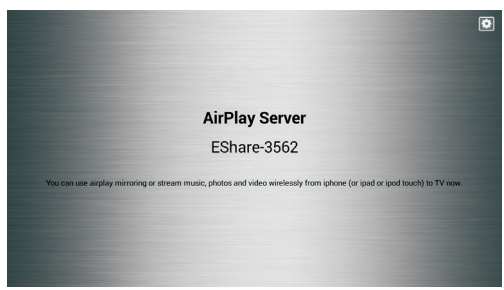

# Потоковая передача AirPlay для видео или фотоконтента на ваш Smart TV:

- 1. Подключите ваше устройство iOS и Smart TV к той же сети Wi-Fi.
- 2. Откройте приложения Видео, Safari ил<u>и Фо</u>тографии на устройстве.
- 3. Найдите и нажмите на значок AirPlay **Ш** (при попытке передачи AirPlay видео-контента из Safari или Видео, сначала начнется воспроизведение).
- 4. Выберите Smart TV из списка доступных устройств и начните воспроизведение.

# Для прослушивания аудиоконтента AirPlay на вашем Smart TV:

- 1. Подключите ваше устройство iOS и Smart TV к одной сети Wi-Fi.
- 2. Откройте приложение воспроизведения музыки или Safari на устройстве.
- 3. Найдите и коснитесь значок AirPlay
- Выберите Smart TV из списка доступных устройств и начните воспроизведение.

# **ESHARESERVER**

# Установка и подключение

Шаг 1: ваш телевизор и смартфон должен быть подключен к той же беспроводной сети вместе с этим приложением.

Шаг 2: нажмите ▲/▼/◀/► для выбора EShareServer и нажмите OK, чтобы открыть приложение. Скачайте приложение путем сканирования Quick Response Code на экране телевизора или откройте браузер на вашем смартфоне.

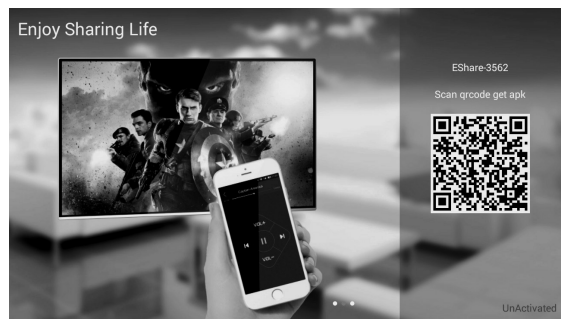

Пользователь Andriod: нажмите «EShare для Andriod», чтобы загрузить и установить клиентское приложение.

Пользователь Apple: нажмите «Network Setting» (настройки сети), чтобы настроить соединение Wi-Fi, затем подключите ваш iPhone/iPad к той же сети Wi-Fi. Поиск и установка приложения дистанционного управления «EShare» из AppStore. Airplay включается автоматически.

Шаг 3: найдите и запустите EShare, выберите имя устройства для подключения. Интерфейс EShare включится.

# ПРИМЕЧАНИЕ:

Это приложение может соответствовать телефону Android, iPhone и ПК, мы опишем использование каждого устройства.

# Арр Manager (менеджер приложений)

Кнопками  $\mathbb{A}/\mathbb{V}/\mathbb{A}/\mathbb{P}$  выберите App Manager и нажмите OK.

При входе в эту опцию можно выбрать установку, удаление и загрузку приложения.

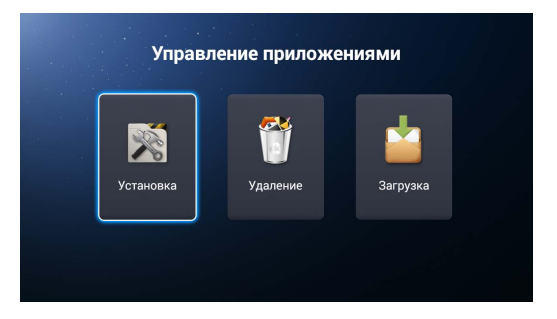

# ПРИМЕЧАНИЕ:

- Стили основного интерфейса могут варьироваться в зависимости от различных моделей изделий.
- Если есть какая-то разница между основным интерфейсом в этом руководстве и интерфейсом конечного продукта, последний имеет преимущественную силу.

# РУКОВОДСТВО ПО ПОИСКУ И УСТРАНЕНИЮ НЕИСПРАВНОСТЕЙ

# Поиск и устранение неисправностей

Перед обращением в службу технической поддержки выполните следующие простые проверки. Если какая-либо проблема по-прежнему не устраняется, отключите телевизор и обратитесь за поддержкой.

| НЕИСПРАВНОСТЬ                                                  | ВОЗМОЖНОЕ РЕШЕНИЕ                                                                                                    |
|----------------------------------------------------------------|----------------------------------------------------------------------------------------------------|
| Звук и изображе-<br>ние отсутствуют                            | <ul> <li>Проверьте подключение разъема к сети.</li> <li>Проверьте, нажата ли кнопка питания на передней панели телевизора.</li> <li>Проверьте значения параметров контрастности и яркости.</li> </ul>                                                                                                    |
| Изображение<br>нормальное, звук<br>отсутствует                 | <ul> <li>Проверьте громкость.</li> <li>Звук приглушен? Нажмите кнопку МUTE.</li> <li>Попробуйте другой канал, проблема может быть в передаче.</li> <li>Проверьте правильность подключения аудиокабелей.</li> </ul>                                                                                                    |
| Пульт дистанцион-<br>ного управления не<br>функционирует       | <ul> <li>Проверьте наличие препятствия между телевизором и<br/>пультом дистанционного управления.</li> <li>Проверьте соблюдение полярности при установке акку-<br/>муляторов.</li> <li>Установите правильный удаленный рабочий режим:<br/>телевизор, видеомагнитофон и т.д.</li> <li>Установите новые аккумуляторы</li> </ul>      |
| Питание неожидан-<br>но отключается                            | <ul> <li>Установлен ли таймер автоматического отключения?</li> <li>Проверьте настройки питания. Возможно, исчезло напряжение.</li> <li>Не вещает станция, настроенная автоматически.</li> </ul>                                                                                                    |
| После включения<br>изображение появ-<br>ляется медленно        | <ul> <li>Это штатный режим; изображение сначала неяркое при<br/>запуске изделия. Обратитесь в сервисный центр, если<br/>изображение не появилась после пяти минут.</li> </ul>                                                                                                    |
| Отсутствует цвет,<br>блеклый цвет,<br>блеклое изобра-<br>жение | <ul> <li>Настройте цвета в меню.</li> <li>Соблюдайте достаточную дистанцию между устройством и видеомагнитофоном.</li> <li>Попробуйте другой канал, проблема может быть в передаче.</li> <li>Проверьте правильность прокладки видеокабелей.</li> <li>Активируйте любую функцию, чтобы восстановить яркость изображения.</li> </ul> |
| Слабый прием на<br>некоторых каналах                           | <ul> <li>На станции или в кабеле имеются проблемы. Настрой-<br/>тесь на другую станцию.</li> <li>Если слабый сигнал от станции, переориентируйте<br/>антенну для приема более сильного сигнала.</li> <li>Проверьте возможные источники помех.</li> </ul>                                                                           |
| Линии или полосы<br>на изображении                             | - Проверьте антенну (измените направление).                                                                                                    |
| Нет звука из одно-<br>го из динамиков                          | - Отрегулируйте баланс в меню.                                                                                                    |

| НЕИСПРАВНОСТЬ    | ВОЗМОЖНОЕ РЕШЕНИЕ                                    |
|------------------|------------------------------------------------------|
| Горизонтальные / |                                                      |
| вертикальные по- | - Проверьте наличие помех от работающего электропри- |
| лосы или изобра- | бора или электроинструмента.                         |
| жение дрожит     |                                                      |

# **ПРИМЕЧАНИЕ:** это неисправность появляется только в режиме VGA.

| НЕИСПРАВНОСТЬ                                                                          | ВОЗМОЖНОЕ РЕШЕНИЕ                                                                                                    |
|----------------------------------------------------------------------------------------|----------------------------------------------------------------------------------------------------|
| Сигнал за пределами<br>диапазона.                                                      | <ul> <li>Отрегулируйте разрешение, горизонтальную или<br/>вертикальную частоту.</li> <li>Проверьте подключение сигнального кабеля.</li> <li>Проверьте источник входного сигнала.</li> </ul> |
| Вертикальные линии<br>и полосы на фоне,<br>горизонтальные шумы,<br>неверное положение. | <ul> <li>Запустите автонастройку или настройте фазу<br/>синхронизации, положение по вертикали /<br/>горизонтали.</li> </ul>                                                                 |
| Цвет на экране<br>неустойчивый или экран<br>монохромный.                               | <ul> <li>Проверьте сигнальный кабель.</li> <li>Переустановите видеокарту на ПК.</li> </ul>                                                                                                  |

# ТЕХНИЧЕСКОЕ ОБСЛУЖИВАНИЕ

Могут быть предотвращены неисправности, появляющиеся на ранних этапах. Тщательная и регулярная чистка может продлить время исправной работы вашего телевизора. Не забудьте выключить питание и отсоедините кабель питания перед началом чистки.

# ЧИСТКА ЭКРАНА

- Есть отличный способ удалить на некоторое время пыль с экрана. Смочите мягкую ткань в смеси теплой воды и небольшого количества смягчителя ткани или средства для мытья посуды. Отожмите ткань до почти сухого состояния и используйте ее для чистки экрана.
- 2. Убедитесь, что избыток воды не попадает на экран, дайте ему высохнуть на воздухе до включения телевизора.

# ЧИСТКА КОРПУСА

Чтобы удалить грязь или пыль, протрите корпус мягкой, сухой, безворсовой тканью. Не используйте влажную ткань.

# ДЛИТЕЛЬНОЕ ОТСУТСТВИЕ

Если вы планируете не использовать телевизор в течение длительного времени (например, во время отпуска), желательно отключить кабель питания для защиты от возможного воздействия молнии или скачков напряжения.

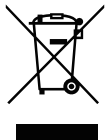

# УТИЛИЗАЦИЯ СТАРЫХ ЭЛЕКТРОПРИБОРОВ

Европейская директива 2012/19/EU по отходам электрического и электронного оборудования (WEEE) требует, чтобы старые электроприборы не выбрасывались вместе с обычными городскими отходами. Старые приборы должны собираться отдельно, чтобы оптимизировать восстановление и переработку материалов в них и снизить воздействие на здоровье человека и окружающую среду.

Перечёркнутое изображение мусорного контейнера на продукте напоминает вам о ваших обязательствах. Когда вам нужно избавиться от этого изделия, его необходимо утилизировать отдельно.

Потребители должны связаться с местными органами власти или сетью розничной торговли для получения информации о правильной утилизации бытовых электроприборов.

# РУКОВОДСТВО ПО ЭКСПЛУАТАЦИИ

# ТИПИЧНЫЕ ИСКАЖЕНИЯ ИЗО-Бражения в режиме тв

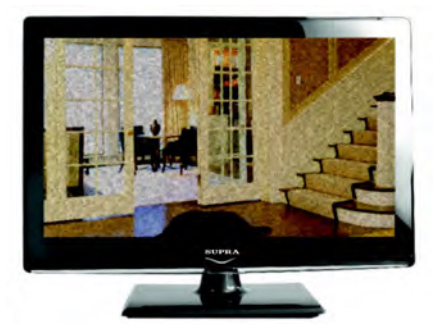

**ИЗОБРАЖЕНИЕ С «ХЛОПЬЯМИ».** Обычно причина в слабом сигнале. Отрегулируйте антенну или поставьте усилитель антенны.

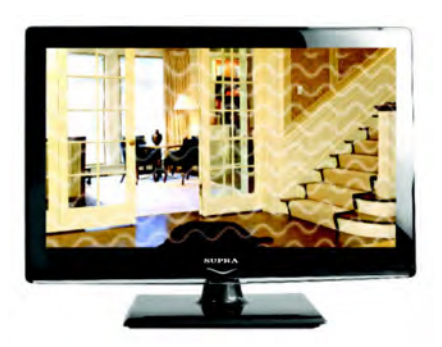

**ИЗОБРАЖЕНИЕ С КРИВЫМИ ЛИНИЯМИ И ДРО-ЖИТ.** Обычно это вызвано электромагнитным излучением работающих вблизи приборов (фенов, мобильных телефонов, радиоприемников или радиопередатчиков).

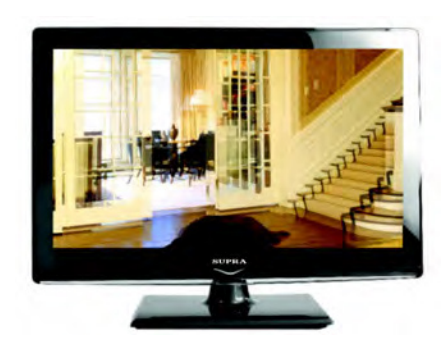

ИЗОБРАЖЕНИЕ ДВОИТСЯ ИЛИ ИМЕЕТСЯ «ПАРАЗ-ИТНОЕ» ИЗОБРАЖЕНИЕ. Обычно это связано с тем, что сигнал отражается от высоких зданий. Измените направление антенны или поднимите ее повыше.

#### ДИАГОНАЛЬНЫЕ ПОЛОСЫ И «ЕЛОЧКИ» НА ИЗО-Бражении, часть изображения отсутствует.

Обычно это вызвано использованием рядом с телевизором электротермического оборудования (в больнице).

# ПРИМЕЧАНИЕ:

Описанные дефекты изображения могут быть также вызваны низким качеством кабеля, по которому поступает сигнал кабельного телевидения.

# РУКОВОДСТВО ПО ЭКСПЛУАТАЦИИ

Жидкокристаллический телевизор — это высокотехнологическое изделие. Экран телевизора содержит несколько миллионов тонкопленочных транзисторов, что обеспечивает идеальное и живое изображение. Иногда на экране телевизора могут появиться несколько неактивных пикселей в форме фиксированных точек синего, зеленого, красного, черного или белого цвета. Имейте в виду, что это не оказывает влияния на работоспособность телевизора и не является дефектом.

Все LCD панели телевизоров SUPRA соответствуют классу II по ISO 13406-2

Стандартом ISO 13406-2 определены 4 класса качества LCD в зависимости от количества дефектных пикселей. Большинство жидкокристаллических телевизоров и дисплеев ведущих мировых производителей соответствуют допуску класса II.

Классификация жидкокристаллических дисплеев в зависимости от числа дефектных элементов изображения приведена в таблице 1.

# Стандарт ISO 13406-2 различает 4 типа дефектных пикселей

Тип 1 — постоянно горящие пиксели (белые);

Тип 2 – постоянно негорящие пиксели (чёрные);

Тип 3 — пиксели с другими дефектами, включая дефекты сабпикселов и ячеек RGB, составляющих пиксель. Это означает постоянно горящие красные, зеленые и синие пиксели;

Тип 4 - (группа дефектных пикселей) — несколько дефектных пикселей в квадрате 5х5 пикселей.

| Класс | ТИП -1 | ТИП- 2 | ТИП- 3 | Число кластеров, содержащих | Число кластеров, содержа-<br>щих более 1 дефекта типа 3 |
|-------|--------|--------|--------|-----------------------------|---------------------------------------------------------|
| Ш     | 2      | 2      | 5      | 0                           | 2                                                       |

Таблица 1. Допустимое число дефектных пикселей на миллион пикселей

# БЕЗОПАСНАЯ УТИЛИЗАЦИЯ

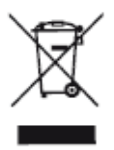

Ваше устройство спроектировано и изготовлено из высококачественных материалов и компонентов, которые можно утилизировать и использовать повторно.

Если товар имеет символ с зачеркнутым мусорным ящиком на колесах, это означает, что товар соответствует Европейской директиве 2012/19/EU.

Ознакомьтесь с местной системой раздельного сбора электрических и электронных товаров. Соблюдайте местные правила.

Утилизируйте старые устройства отдельно от бытовых отходов. Правильная утилизация вашего товара позволит предотвратить возможные отрицательные последствия для окружающей среды и здоровья людей.

# ПРИМЕЧАНИЕ:

В соответствии с постоянным усовершенствованием технических характеристик и дизайна, возможно внесение изменений без предварительного уведомления.

# ТЕХНИЧЕСКИЕ ХАРАКТЕРИСТИКИ

Диагональ: 40» (102 см)

USB медиаплеер с поддержкой MKV видео

Формат экрана: 16:9

Формат изображения: 16:9; 4:3

Разрешение экрана: потенциальное 1920(Г)х1080(В)

Динамическая контрастность: 120000:1

Яркость: 300 кд/м2

Угол обзора (Г/В): 178°/178°

Время отклика: 7 мс

16,7 миллионов цветов

Воспроизводит формат HDTV 1080p/1080i/ 720p/576p/576i/480p/480i

3D цифровой фильтр

Русское, английское меню

Аудио: 2 х 8 Вт

Телетекст

Разъемы для подключения: аудио/видео вход, USB, HDMI, VGA, аудиовход для ПК, LCN,вход для наушников, вход для антенны Размеры с подставкой: 905,8\*195,7\*572 мм Размеры без подставки: 905,8\*86,6\* 520,4 мм

VESA 300\*300

Питание: 100-240 В, 50/60 Гц Рабочие условия:

- температура: от +5°С до +45°С

- относительная влажность: 20-80%

Условия хранения:

- температура: от -15°С до -50°С

- относительная влажность: 20-80%

# ИНФОРМАЦИЯ О СЕРТИФИКАЦИИ

Товар сертифицирован в соответствии с законом «О защите прав потребителей».

Срок службы изделия: 3 года Гарантийный срок: 1 год

Благодарим Вас за выбор техники SUPRA.

Компания-производитель оставляет за собой право вносить изменения в конструкцию, дизайн и комплектацию товара без предварительного уведомления, если данные изменения направлены на улучшение его эксплуатационных характеристик.

# Центральный авторизованный сервисный центр:

ООО "ПРОФСЕРВИС" 143441, МО, Красногорский район, деревня Путилково, ул.Сходненская, д.25

# Список сервисных центров прилагается

#### (см. вкладыш)

Компания производитель оставляет за собой право, без предварительного уведомления, вносить изменения в список авторизованных сервисных центров, включая изменения адресов и телефонов существующих.

Адрес ближайшего СЦ вы можете узнать по телефону горячей линии 8-800-100-333-1 или на сайте www.supra.ru, а так же отправив запрос на supra@supra.ru

#### Единая справочная служба:

8-800-100-3331

#### Производитель: